## Manual för inregistrering av matchdatum och avsparkstider för hemmamatcher i FOGIS

- Logga in i Fogis med din föreningsinloggning.
- | Kontrollera så att ni är på säsongen **2024**.
- Klicka på den division er förening deltar i, ex. div. 1 damer, div. 2 eller div. 3 herrar.

| 🕖 FOGIS - Fotbollens Gemensamma Informationssystem - Windows Internet Explorer                                                                     | 💶 🖥 🔤                                                  |
|----------------------------------------------------------------------------------------------------|--------------------------------------------------------|
| O     P     http://utbildning.svenskfotboll.se/Fogisf_reningklient/Start/Frameset.aspx?url=                                                        | 🔻 🗟 🐓 🗙 🔽 🔁 Bing                                       |
| Arkiv <u>R</u> edigera Visa <u>F</u> avoriter Verktyg <u>H</u> jä <b>j</b> e                                                                       |                                                        |
| X 🔗 McAfee' 🔓 🗸                                                                                                    |                                                        |
| 🐈 Favoriter 🛛 🖕 🖉 WebSlice-galleri 🔻                                                                                                    |                                                        |
| 6 FOGIS - Fotbollens Gemensamma Informationssy                                                                                                    | 🚹 🔻 🔝 🔻 🖃 🖶 Sida 🔻 Säkerhet 🔻 Verktyg 🕶 🌒 👻            |
| JFK Sundsvall       Björr/Eriksson       Manualer         Säsongen 2012       Lorga ut       Medelpads Fotbollförbund         Arkiv       Förening | FOGIS<br>Fotbollens Genersamma Informationssystem      |
| <ul> <li>● Senior ○ Ungdom 《</li> <li>Herrar</li> <li>&gt; Division 3, herrar</li> </ul>                                                           | (0) Utbildning (0) Matchändr. (0) Sakn. domarrapp. (0) |

 På sidan Tävlingskategori – Division 1 dam, division 2, herrar eller Division 3 herrar, väljer ni fliken matcher.

| 🏉 FOGIS - Fotbollens Gemensamma                                  | Informationssystem - Windows Internet Explorer                                                                                                    |                                                   | _ 0 <mark>_ X</mark>                                |
|------------------------------------------------------------------|----------------------------------------------------------------------------------------------------|---------------------------------------------------|-----------------------------------------------------|
| 🚱 🕞 🗢 🙋 http://utbildning.s                                      | v <b>enskfotboll.se</b> /Fogisforeningklient/Start/Frameset.aspx?url=                                                                                | 🗸 🗟 😽 🗙 🔽 Bing                                    | ۰ م                                                 |
| <u>A</u> rkiv <u>R</u> edigera V <u>i</u> sa <u>F</u> avorite    | r Verkt <u>yg H</u> jälp                                                                                                    |                                                   |                                                     |
| X WRATEE                                                         | -galleri 🔻                                                                                                    |                                                   |                                                     |
| 🖉 FOGIS - Fotbollens Gemensamm                                   | a Informationssy                                                                                                    | 🚹 🔻 🗟 🔻 🖾 🖶 Sida 🕶 Sākg                           | <u>a</u> rhet ▼ Ver <u>k</u> tyg ▼ 🕡 ▼ <sup>≫</sup> |
| IFK Sundsvall<br>▶ Säsongen 2012<br>Arkiv Förening               | rn Eriksson ♪ Manualer<br>gga ut ♪ Medelpads Fotbollförbund                                                                                          | FOGIS<br>Fotballens Gemensamma Informationssystem |                                                     |
| ® Senior © Ungdom <sup>《</sup><br>Herrar<br>▶ Division 3, herrar | Tävlingskategori - Division 3, herrar<br>Uppgifter Tävlingar Anmälda lag Matcher<br>Tävlingstyp Serie<br>Ingår i tävlingskategori<br>Överordnad nivå |                                                   |                                                     |

• Klicka på föreningens **matchnummer**, börja med första **hemmamatchen**.

|                                                        |                                                     | 1                                     |                  |                  |                     |                      |                   |         |                                     |                           |
|--------------------------------------------------------|-----------------------------------------------------|---------------------------------------|------------------|------------------|---------------------|----------------------|-------------------|---------|-------------------------------------|---------------------------|
| 🟉 FOGIS - Fotbollens Gemensamma In                     | formationssystem - Window                           | vs Internet Explorer                  |                  |                  |                     |                      |                   |         |                                     | _ 0 <mark>_ x</mark>      |
| 🚱 🕞 🗢 🙋 http://utbildning.sve                          | enskfotboll.se/Fogisforening                        | klient/Start/Frameset asp             | x?url=           |                  |                     |                      | - 🗟               | 47 × [  | D Bing                              | • ٩                       |
| <u>Arkiv R</u> edigera V <u>i</u> sa <u>F</u> avoriter | Verkt <u>yg</u> <u>H</u> jälp                       |                                       |                  |                  |                     |                      |                   |         |                                     |                           |
| X 🖉 McAfee 🖌 🔻                                         |                                                     |                                       |                  |                  |                     |                      |                   |         |                                     |                           |
| 🖕 Favoriter 🛛 👍 🖉 WebSlice-                            | galleri 🔻                                           |                                       |                  |                  |                     |                      |                   |         |                                     |                           |
| 🖉 FOGIS - Fotbollens Gemensamma I                      | nformationssy                                       |                                       |                  |                  |                     |                      | 6                 | - 🔊 - 🗆 | I 🖶 ▼ <u>S</u> ida ▼ Säk <u>e</u> r | rhet ▼ Ver <u>k</u> tyg ▼ |
| IFK Sundsvall<br>▶ Säsongen 2012<br>Arkiv Förening     | n Eriksson ♪ Manualer<br>a ut ♪ Medelpads Fotbollfd | örbund                                |                  |                  | Fotboller           | FOG<br>ns Gemensamma | S                 |         |                                     |                           |
| In Senior ■ Ungdom ■<br>Herrar ■<br>Division 3. herrar | Tävlingskategori - Divi<br>Uppgifter Tävling        | ision 3, herrar<br>ar Annälda lag     | Matcher          |                  |                     |                      |                   |         |                                     |                           |
|                                                        | IFK Sundsvall (Div 3 Nor<br>Status Spelprogramet p  | ra Norrland, herrar) 💌<br>preliminärt | Visa listan i u  | tskriftsvänligt  | format              |                      |                   |         |                                     |                           |
|                                                        | Tävling                                             | MatchN 🖌 🛆 Omg                        | Hemmalag         | Bortalag         | Datum / tid         | Resultat             | Anläggning        | Karta   |                                     |                           |
|                                                        | Div 3 Norra Norrland,<br>herrar                     | 000081001 1                           | Notvikens IK     | IFK<br>Sundsvall | 2012-01-01<br>00:00 |                      | Tunavallen        |         |                                     |                           |
|                                                        | Div 3 Norra Norrland,<br>herrar                     | 000081003 3                           | IFK<br>Sundsvall | IFK Umeå         | 2012-01-15<br>00:00 |                      | Baldershovs<br>IP | 3       |                                     |                           |
|                                                        |                                                     |                                       |                  |                  |                     |                      |                   |         |                                     |                           |

- Här fyller ni i det överenskomna datumet och tiden för matchen.
- Lägg in er anläggning/plan, där matchen ska spelas. OBS! kom ihåg att spara efter inmatning.

| IIIIIatiiiig                                           | · \                                                          | //                          |                                             |                                  |                                    |
|--------------------------------------------------------|--------------------------------------------------------------|-----------------------------|---------------------------------------------|----------------------------------|------------------------------------|
| 🏉 FOGIS - Fotbollens Gemensamma II                     | nformationssystem - Windows Internet Explorer                |                             |                                             |                                  | - 0 ×                              |
| 🚱 🕞 🗢 🙋 http://utbildning.sv                           | renskfotboll.se/Fogisforen ngklient/Start/Frameset.aspx?url= | /                           | - 🖌 😽 🗙                                     | <mark>b</mark> Bing              | + م                                |
| <u>Arkiv R</u> edigera V <u>i</u> sa <u>F</u> avoriter | Verktyg <u>H</u> jälp                                        | /                           |                                             |                                  |                                    |
| X 🛛 McAfee'                                            |                                                              | /                           |                                             |                                  |                                    |
| 🖕 Favoriter 🛛 he 🖉 WebSlice-                           | galleri 🗸                                                    | /                           |                                             |                                  |                                    |
| 6 FOGIS - Fotbollens Gemensamma                        | Informationssy                                               | /                           | 🖄 • 🖬 • 🛙                                   | 🗈 🖶 🔻 Sida 🕶 Säk <u>e</u> rhet 🕶 | Ver <u>k</u> tyg ▾ @▾ <sup>≫</sup> |
| IFK Sundsvall<br>Säsongen 2012<br>Arkiv Förening       | n Eriksson 🕨 Manualer<br>ga ut 🕨 Medelpads Fotbollförbund    |                             | FOGIS<br>Iters Genensamma Informationsystem |                                  |                                    |
|                                                        |                                                              |                             |                                             |                                  |                                    |
| Senior Ungdom                                          | Match - IFK Sundsvall - IFK Umea                             | Sar Trunn                   |                                             |                                  |                                    |
| Division 3. herrar                                     | oppgitter Domare Resultat                                    | rupp                        |                                             |                                  |                                    |
|                                                        | MatchNr 000081003                                            |                             | Skapad av Björn Eriksson                    |                                  |                                    |
|                                                        | Tävlingskategori Divisio 3, herrar                           |                             | Ändrad av Björn Eriksson                    |                                  |                                    |
|                                                        | Tävling Div 3 Norra Norrlard, herar                          |                             | Ändrad datum 2011-11-22                     |                                  |                                    |
|                                                        | Omgång 3                                                     |                             |                                             |                                  |                                    |
|                                                        | Anläggning Baldersbovs P                                     | Baldershovs IP <b>CNIFO</b> |                                             |                                  |                                    |
|                                                        | Datum 2012-01-1                                              |                             |                                             |                                  |                                    |
|                                                        | Tid 00:00 Saknar faststäl                                    | ld tid                      |                                             |                                  |                                    |
|                                                        | Allmän notering                                              |                             |                                             |                                  |                                    |
|                                                        | Status                                                       |                             |                                             |                                  |                                    |
|                                                        | Status för domarrapport                                      |                             |                                             |                                  |                                    |
|                                                        | Spara Föregående hemmamatcl Nästa                            | ı hemmamatch                |                                             |                                  |                                    |
|                                                        |                                                              | K                           |                                             |                                  |                                    |
|                                                        |                                                              |                             |                                             |                                  |                                    |
|                                                        |                                                              |                             |                                             |                                  |                                    |

• När matchen har **sparats** så klickar ni på nästa hemmamatch och fortsätter proceduren.